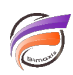

## Trier les dates par ordre décroissant dans une QuickView

## Description

Supposons que nous avons une QuickView basée sur une Dimension de type Date, affichée dans Diver v6.4 ou version supérieure.

Par défaut, les dates dans la QuickView sont affichées par ordre croissant (ordre chronologique).

Voici un exemple :

| Date | Toutes les valeurs (857)                                                                                                    | -      |  |
|------|----------------------------------------------------------------------------------------------------|--------|--|
| Date | Toutes les valeurs (857)<br>02/01/2008<br>03/01/2008<br>04/01/2008<br>07/01/2008<br>09/01/2008<br>09/01/2008<br>10/01/2008<br>11/01/2008<br>14/01/2008<br>15/01/2008<br>16/01/2008<br>18/01/2008<br>22/01/2008<br>22/01/2008<br>22/01/2008<br>22/01/2008<br>23/01/2008<br>23/01/2008<br>24/01/2008<br>25/01/2008 | *<br>* |  |
|      | 29/01/2008                                                                                                    | ~      |  |

Pour que les dates soient affichées dans l'ordre décroissant, allez dans *Édition > Modifier QuickViews*. La boite de dialogue *Édition de QuickViews* s'affiche alors.

Sélectionnez la Dimension à modifier puis cliquez sur le bouton *Modifier...* 

La fenêtre *Édition de la QuickView de Dimension* s'affiche alors. Dans la zone *Données*, cliquez sur le bouton *Modifier...* à coté de *Ordre de remplissage*.

La boite de dialogue *Édition de l'ordre de remplissage* s'affiche.

Dans la liste déroulante Valeurs de Dimension, sélectionnez Tri décroissant.

Cliquez sur OK, encore une fois sur OK et enfin sur Fermer.

Voici le résultat final :

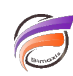

| Date | Toutes les valeurs (857) | • |  |
|------|--------------------------|---|--|
|      | Toutes les valeurs (857) | ^ |  |
|      | 28/12/2012               |   |  |
|      | 27/12/2012               |   |  |
|      | 24/12/2012               |   |  |
|      | 20/12/2012               |   |  |
|      | 19/12/2012               |   |  |
|      | 18/12/2012               |   |  |
|      | 1//12/2012               |   |  |
|      | 12/12/2012               |   |  |
|      | 10/12/2012               |   |  |
|      | 07/12/2012               |   |  |
|      | 04/12/2012               |   |  |
|      | 03/12/2012               |   |  |
|      | 30/11/2012               |   |  |
|      | 28/11/2012               |   |  |
|      | 27/11/2012               | ~ |  |

## Tags

- 1. date
- 2. Diver
- 3. QuickView